# Pokyny k obsluze Inteligentní systém pro vodohospodářství SSP200B

Balíček s inteligentními senzory pro sledování kvality vody ve vodohospodářství

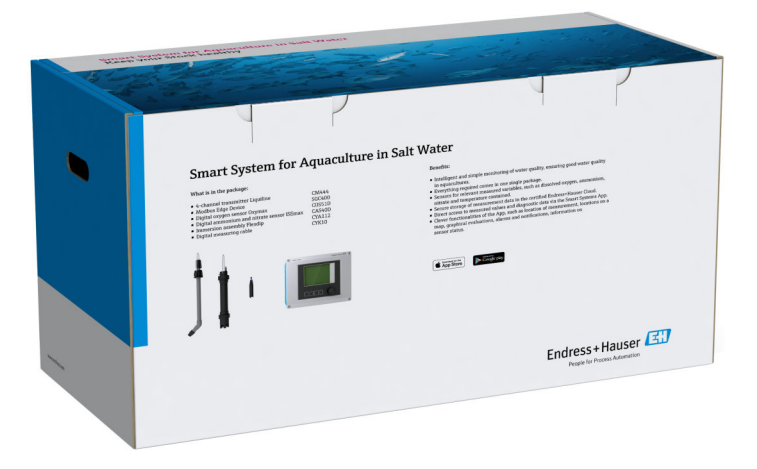

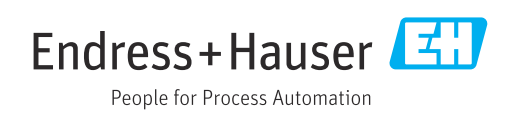

# Historie revizí

| Verze výrobku | Návod k obsluze     | Změny           | Komentáře          |  |
|---------------|---------------------|-----------------|--------------------|--|
| 1.00.xx       | B02045S/04/DE/01.20 | Počáteční verze | Nahrazuje BA01930S |  |

# Obsah

| 1          | O tomto dokumentu                                                                                                    | 4                |
|------------|----------------------------------------------------------------------------------------------------|------------------|
| 1.1<br>1.2 | Funkce dokumentuPoužívané symboly1.2.1Bezpečnostní symboly1.2.2Symboly pro určité typy informací1.2.3Elektrické symboly | 4<br>4<br>4<br>5 |
| 1 2        | 1.2.4 Symboly označující stavy přístroje<br>(NAMUR NE 107)                                                              | . 5              |
| 1.4        | Použité zkratky                                                                                                    | 6                |
| 1.5<br>1.6 | Dokumentace                                                                                                    | 6                |
| 1.0        |                                                                                                    | /                |
| 2          | Základní bezpečnostní pokyny                                                                                            | 8                |
| 2.1        | Požadavky na pracovníky                                                                                                 | 8                |
| 2.2        | Určený způsob použití                                                                                                   | 8                |
| 2.5        | Bezpečnost provozu                                                                                                    | . 0              |
|            | 2.4.1 Úpravy na systému                                                                                                 | 9                |
| 0 5        | 2.4.2 Opravy                                                                                                    | 9                |
| 2.5<br>2.6 | Bezpecnost vyrobku                                                                                                    | . 9<br>. 9       |
| 3          | Popis výrobku                                                                                                    | 10               |
| 3.1        | Funkce                                                                                                    | 10               |
| 3.2        | Provedení systému                                                                                                    | 10               |
| 3.3        | Komunikace a zpracování dat                                                                                             | 10               |
| 4          | Vstupní přejímka a identifikace                                                                                         |                  |
|            | výrobku                                                                                                    | 11               |
| 4.1        | Vstupní přejímka                                                                                                    | 11               |
| 4.2        | Identifikace výrobku                                                                                                    | 11               |
| 4.3        | Skladování a přeprava                                                                                                   | 12               |
| 5          | Montáž                                                                                                    | 13               |
| 5.1        | Podmínky montáže                                                                                                    | 13               |
| 52         | 5.1.1 Stupeň kryti IP                                                                                                   | 13               |
| ٦.٢        | 5.2.1 Montáž převodníku Liquiline CM444                                                                                 | 1)               |
|            | a přístroje Modbus Edge                                                                                                 | 13               |
|            | 5.2.2 Demontáž převodníku Liquiline                                                                                     | 1/.              |
| 53         | CM444 a pristroje Moadus Eage<br>Montáž ponorných armatur CYA 112                                                       | 14<br>15         |
| 5.4        | Kontrola po montáž                                                                                                    | 16               |
| 6          | Elektrické připojení                                                                                                    | 17               |
| 6.1        | Bezpečnost                                                                                                    | 17               |
| 6.2        | Otevření a zavření skříňky přístroje                                                                                    | 17               |
| 6.3        | Kabelové vývodky a svorky                                                                                               | 18               |

| 6.4          | Elektrické připojení převodníku Liquiline          |          |
|--------------|----------------------------------------------------|----------|
| 0.1          | CM444                                              | 18       |
|              | 6.4.1 Montážní lišta pro kabely                    | 19       |
|              | 6.4.2 Připojení napájení převodníku                | 10       |
|              | 6 4 3 Připojení senzorů                            | 19<br>20 |
| 6.5          | Elektrické připojení přístroje Modbus Edge         | 21       |
|              | 6.5.1 Příprava přístroje Modbus Edge               | 21       |
|              | 6.5.2 Montáž antény LTE                            | 22       |
|              | 6.5.3 Připojení napájení pro přístroj              | 72       |
|              | 6.5.4 Připojení napájení pro přístroj              | 23       |
|              | Modbus Edge, 24 V DC                               | 24       |
| 6.6          | Propojení mezi Liquiline CM444 a přístrojem        |          |
| < 7          | Modbus Edge                                        | 24       |
| 6./          | Kontrola po pripojeni                              | 25       |
| 7            | Uvedení do provozu                                 | 26       |
| 7.1          | Uvedení převodníku Liquiline CM444 do              |          |
|              | provozu                                            | 26       |
|              | 7.1.1 Kontrola funkcí                              | 26       |
|              | s obslubou                                         | 26       |
|              | 7.1.3 Nastavení převodníku Liquiline               | 20       |
|              | CM444                                              | 26       |
| 7.2          | Uvedení přístroje Modbus Edge do provozu           | 28       |
| 1.3<br>7.4   | Pridavani pristrojů do webove aplikace             | 28<br>29 |
| 7.4          |                                                    | 29       |
| 8            | Typový štítek                                      | 30       |
| 9            | Diagnostika, vyhledávání                           |          |
|              | a odstraňování závad                               | 31       |
| 91           | Inteligentní systém SSP                            | 31       |
| 9.2          | Liquiline CM444                                    | 31       |
|              | ,                                                  |          |
| 10           | Udržba                                             | 32       |
| 10.1         | Servis společnosti Endress+Hauser                  | 32       |
| 10.2         | Inteligentní systém SSP                            | 32       |
| 10.3         | Liquiline CM444                                    | 32<br>32 |
|              |                                                    |          |
| 11           | Opravy                                             | 33       |
| 11.1         | Všeobecné informace                                | 33       |
| ⊥⊥.∠<br>11 २ | Nanraani ally<br>Servis společnosti Endress+Hauser | うう<br>スス |
| 11.4         | Liquiline CM444                                    | 33       |
| 11.5         | Likvidace                                          | 33       |
|              |                                                    |          |
| 12           | Technické údaje                                    | 34       |

## 1 O tomto dokumentu

### 1.1 Funkce dokumentu

Tento návod poskytuje všechny potřebné informace pro používání systému: od popisu, instalace a používání produktu přes systémovou integraci, provoz, diagnostiku a odstraňování poruch po aktualizace a likvidaci softwaru.

## 1.2 Používané symboly

### 1.2.1 Bezpečnostní symboly

| Symbol              | Význam                                                                                                    |
|---------------------|----------------------------------------------------------------------------------------------------|
| A NEBEZPEČÍ         | <b>NEBEZPEČÍ!</b><br>Tento symbol upozorňuje na nebezpečnou situaci. Pokud se této situaci nevyhnete,<br>bude to mít za následek vážné nebo smrtelné zranění. |
| <b>A</b> VAROVÁNÍ   | VAROVÁNÍ!<br>Tento symbol upozorňuje na nebezpečnou situaci. Pokud se této situaci nevyhnete,<br>může to mít za následek vážné nebo smrtelné zranění.         |
| <b>A</b> UPOZORNĚNÍ | <b>UPOZORNĚNÍ!</b><br>Tento symbol upozorňuje na nebezpečnou situaci. Pokud se této situaci nevyhnete,<br>bude to mít za následek menší nebo střední zranění. |
| OZNÁMENÍ            | <b>POZNÁMKA!</b><br>Tento symbol obsahuje informace o postupech a dalších skutečnostech, které nevedou<br>ke zranění osob.                                    |

## 1.2.2 Symboly pro určité typy informací

| Symbol       | Význam                                                                            |  |
|--------------|-----------------------------------------------------------------------------------|--|
|              | <b>Povolené</b><br>Procedury, postupy a kroky, které jsou povolené.               |  |
|              | <b>Upřednostňované</b><br>Procedury, postupy a kroky, které jsou upřednostňované. |  |
| $\mathbf{X}$ | Zakázané<br>Procedury, postupy a kroky, které jsou zakázané.                      |  |
| 1            | <b>Tip</b><br>Nabízí doplňující informace.                                        |  |
| Ĩ            | Odkaz na dokumentaci.                                                             |  |
|              | Odkaz na stránku.                                                                 |  |
|              | Odkaz na obrázek.                                                                 |  |
| ►            | Poznámka nebo jednotlivý krok, které je třeba dodržovat.                          |  |
| 1., 2., 3    | Řada kroků.                                                                       |  |
| _►           | Výsledek určitého kroku.                                                          |  |
| ?            | Nápověda v případě problémů.                                                      |  |
|              | Vizuální kontrola.                                                                |  |

| 1.2.3 Elektrické symbol | ly |
|-------------------------|----|
|-------------------------|----|

| Symbol | Význam                                                                                                    |
|--------|----------------------------------------------------------------------------------------------------|
|        | Stejnosměrný proud                                                                                                    |
| $\sim$ | Střídavý proud                                                                                                    |
| $\sim$ | Stejnosměrný proud a střídavý proud                                                                                                    |
| ÷      | Zemnění<br>Zemnicí svorka, která je s ohledem na obsluhujícího pracovníka uzemněna přes<br>zemnicí systém.                                                                                                    |
|        | Ochranné zemnění (PE)<br>Svorka, která musí být připojena k zemi před provedením jakéhokoliv dalšího<br>připojení.                                                                                              |
|        | Zemnicí svorky jsou umístěné uvnitř a vně zařízení:<br>• Vnitřní zemnicí svorka: Připojuje ochranné uzemnění k síťovému napájení.<br>• Vnější zemnicí svorka: Připojuje zařízení k provoznímu systému uzemnění. |

## 1.2.4 Symboly označující stavy přístroje (NAMUR NE 107)

| Symbol   | Význam                                                                                                    |
|----------|----------------------------------------------------------------------------------------------------|
| <b>Q</b> | Symbol podle NAMUR NE 107<br>Porucha<br>Vysoká úroveň závažnosti: Výstupní signál je neplatný. Vyskytla se chyba přístroje.                                                                                                    |
| <u>گ</u> | Symbol podle NAMUR NE 107<br>Mimo specifikaci<br>Střední úroveň závažnosti: Buď došlo k překročení přípustných okolních podmínek či<br>přípustných procesních podmínek, nebo jsou příliš velké chyby měření.                                                                                                   |
| *        | Symbol podle NAMUR NE 107<br>Nutná údržba<br>Nízká úroveň závažnosti: Výstupní signál je stále platný. Očekávaná provozní životnost<br>téměř uplynula nebo brzy dojde k omezení funkčnosti. U přístroje na měření pH se<br>například zobrazí "Nutná údržba", když je zapotřebí vyměnit elektrodu na měření pH. |
| *        | Symbol podle NAMUR NE 107<br>Kontrola funkce<br>Signál je dočasně neplatný nebo je udržován na poslední platné hodnotě. Na přístroji<br>se momentálně vykonává nějaká práce.                                                                                                    |
|          | Neznámé: Nebylo možné navázat spojení s přístrojem.                                                                                                    |
| 2        | OK: Přístroj je v pořádku.                                                                                                    |
|          | Bez monitoringu: Přístroj není monitorován.                                                                                                    |

## 1.3 Zvýraznění textu

| Zvýraznění     | Význam                                                            | Příklad                                                                                           |
|----------------|-------------------------------------------------------------------|---------------------------------------------------------------------------------------------------|
| Tučným písmem  | Klávesy, tlačítka, programové ikony, záložky,<br>nabídky, příkazy | <b>Start → Programy → Endress+Hauser</b><br>V nabídce <b>Soubor</b> vyberte položku <b>Tisk</b> . |
| Lomené závorky | Proměnné                                                          | <dvd mechanika=""></dvd>                                                                          |

## 1.4 Použité zkratky

| Zkratky                                                | Význam                                                                                                    |
|--------------------------------------------------------|----------------------------------------------------------------------------------------------------|
| AC                                                     | Střídavý proud                                                                                                    |
| CAS40D                                                 | Senzor amoniakálního dusíku a dusičnanů Endress+Hauser                                                                       |
| CM444                                                  | Převodník Endress+Hauser                                                                                                    |
| COS51D (pouze SSP200B pro aplikace<br>se slanou vodou) | Senzor kyslíku Endress+Hauser                                                                                                |
| COS61D (pouze SSP200B pro aplikace se sladkou vodou)   | Senzor kyslíku Endress+Hauser                                                                                                |
| CYA112                                                 | Ponorná armatura Endress+Hauser                                                                                              |
| CYK10                                                  | Měřicí kabel Endress+Hauser                                                                                                  |
| СРИ                                                    | Procesor                                                                                                    |
| DC                                                     | Stejnosměrný proud                                                                                                    |
| SSP                                                    | Balíček inteligentního systému                                                                                               |
| Rest JSON API                                          | Specifikace pro API (aplikační programovatelné rozhraní) vyhovující<br>požadavkům REST (REST = přenos reprezentačních stavů) |

## 1.5 Dokumentace

Návod k obsluze pro inteligentní systém je součástí dodávky.

| Doplňující dokumentace | pro | inteligentní | svstém | SSP | a systémové | komponenty |
|------------------------|-----|--------------|--------|-----|-------------|------------|
|                        | L - |              | - )    |     |             |            |

| Systém nebo systémové komponenty                          | Označení        | Dokumentace                                                                                                    |
|-----------------------------------------------------------|-----------------|----------------------------------------------------------------------------------------------------|
| Inteligentní systém pro povrchové vody                    | SSP100B         | <ul> <li>Technické informace TI01550S/04/EN</li> <li>Návod k obsluze BA02044S/04/EN</li> </ul>                                                                                           |
| Inteligentní systém pro akvakultury                       | SSP200B         | <ul> <li>Technické informace TI01551S/04/EN</li> <li>Návod k obsluze BA02045S/04/EN</li> </ul>                                                                                           |
| Přístroj Modbus Edge                                      | SGC400          | Technické informace TI01422S/04/EN                                                                                                    |
| Převodník                                                 | Liquiline CM444 | <ul> <li>Technické informace TI00444C/07/EN</li> <li>Stručný návod k obsluze KA01159C/07/EN</li> <li>Návod k obsluze BA00444C/07/EN</li> <li>Návod k instalaci EA00009C/07/A2</li> </ul> |
| Senzor amoniakálního dusíku a dusičnanů                   | ISEmax CAS40D   | <ul> <li>Technické informace TI00491C/07/EN</li> <li>Návod k obsluze BA00491C/07/EN</li> </ul>                                                                                           |
| Senzor kyslíku (SSP200B pro aplikace se<br>slanou vodou)  | Oxymax COS51D   | <ul> <li>Technické informace TI00413C/07/EN</li> <li>Stručný návod k obsluze KA00413C/07/EN</li> <li>Návod k obsluze BA00413C/07/EN</li> </ul>                                           |
| Senzor kyslíku (SSP200B pro aplikace se<br>sladkou vodou) | Oxymax COS61D   | <ul> <li>Technické informace TI00387C/07/EN</li> <li>Stručný návod k obsluze KA01133C/07/EN</li> <li>Návod k obsluze BA00460C/07/EN</li> </ul>                                           |
| Ponorná armatura                                          | Flexdip CYA112  | <ul><li>Technické informace TI00118C/07/EN</li><li>Návod k obsluze BA00118C/07/A2</li></ul>                                                                                              |
| Měřicí kabely                                             | CYK10           | <ul><li>Technické informace TI00432C/07/EN</li><li>Návod k obsluze BA00432C/07/EN</li></ul>                                                                                              |

Další dokumentaci naleznete v aplikaci Endress+Hauser Operations nebo na stránkách www.endress.com/device-viewer.

## 1.6 Registrované ochranné známky

Modbus je registrovaná ochranná známka společnosti Modicon, Incorporated.

RUT240 je produkt společnosti Teltonika Ltd., 08105 Vilnius/Lotyšsko.

RevPi Core 3 je produkt společnosti Kunbus GmbH, 73770 Denkendorf/Německo.

UNO PS je produkt společnosti Phoenix CONTACT GmbH & Co. KG, 32825 Blomberg/ Německo.

Veškeré ostatní značky a názvy produktů jsou ochranné známky nebo registrované ochranné známky příslušných společností a organizací.

## 2 Základní bezpečnostní pokyny

### 2.1 Požadavky na pracovníky

Pracovníci provádějící instalaci, uvádění do provozu, diagnostiku a údržbu musejí splňovat tyto požadavky:

- Vyškolení a kvalifikovaní specialisté musejí mít pro tuto konkrétní funkci a úkol odpovídající vzdělání. Specialisté v servisní organizaci společnosti Endress+Hauser.
- ► Pracovníci musejí mít pověření vlastníka/provozovatele závodu.
- ► Pracovníci musejí být obeznámeni s regionálními a národními předpisy.
- Před zahájením práce si pracovníci musí přečíst pokyny uvedené v návodu k použití, doplňkové dokumentaci i na certifikátech (podle aplikace) a porozumět jim.
- Pracovníci musejí dodržovat pokyny a obecné zásady.

Pracovníci obsluhy musejí splňovat následující požadavky:

- Pracovníci musejí být vlastníkem/provozovatelem závodu poučeni a oprávněni podle požadavků pro daný úkol.
- Pracovníci musejí dodržovat pokyny v tomto návodu.

## 2.2 Určený způsob použití

Inteligentní systém SSP200B pro aplikace se sladkou vodou je určen k monitorování sladké vody. Inteligentní systém SSP200B pro aplikace se slanou vodou je určen k monitorování slané vody.

Převodník Liquiline CM444 představuje vícekanálový kontrolér a používá se k připojení dodaných digitálních senzorů.

Jakékoli jiné použití se považuje za použití v rozporu s určeným účelem. Použití v souladu s určeným účelem zahrnuje dodržování požadavků na obsluhu a údržbu podle specifikací od výrobce. Inteligentní systém musí být instalován v prostředí zamýšleném k tomuto účelu.

Inteligentní systém není vhodný k použití v prostředích s nebezpečím výbuchu.

#### 📔 Nebezpečí

Vyhodnocení případných nebezpečí plynoucích ze systémů leží na odpovědnosti vlastníka/provozovatele. Vlastník/provozovatel musí tato nebezpečí vyhodnotit a musí být přijata odpovídající opatření vyplývající z tohoto vyhodnocení. Zatímco inteligentní systém může tvořit součást takových opatření, odpovědnost za proces vždy leží na vlastníkovi/provozovateli, zvláště za přijetí vhodných opatření, pokud inteligentní systém signalizuje alarm.

#### 📔 Nesprávné použití

Nepovolené použití může narušit bezpečnost. Výrobce neodpovídá za škody způsobené nesprávným nebo jiným než určeným použitím.

### 2.3 Bezpečnost práce

Při práci na systému a se systémem musí personál splňovat následující podmínky:

- Používejte předepsané osobní ochranné pomůcky podle regionálních/národních předpisů.
- Při svařování neuzemňujte svařovací jednotku přes systém.
- Pokud máte mokré ruce, použijte rukavice vzhledem k vyššímu riziku zásahu elektrickým proudem.

### 2.4 Bezpečnost provozu

Používejte výhradně systém, který je v dokonalém technickém stavu, nevykazuje žádné závady a funguje bezchybně.

Za bezproblémový provoz systému je zodpovědný provozovatel.

### 2.4.1 Úpravy na systému

Neoprávněné úpravy systému jsou nepřípustné a mohou vést k nepředvídatelnému nebezpečí:

 Pokud bude přesto nutné provést úpravy, vyžádejte si konzultace u společnosti Endress+Hauser.

#### 2.4.2 Opravy

Pro zaručení provozní bezpečnosti a spolehlivosti:

- Opravy smí provádět pouze certifikovaní specialisté společnosti Endress+Hauser.
- Dodržujte federální/národní předpisy týkající se oprav elektrických přístrojů.
- ▶ Používejte pouze originální náhradní díly a příslušenství Endress+Hauser.

### 2.5 Bezpečnost výrobku

Součásti použité pro inteligentní systém splňují všeobecné bezpečnostní normy a právní požadavky. Součásti dále vyhovují směrnicím ES/EU uvedeným v EU prohlášeních o shodě k daným součástem.

## 2.6 Zabezpečení IT

Poskytujeme záruku pouze tehdy, když je přístroj instalován a používán tak, jak je popsáno v návodu k obsluze. Systém je vybaven zabezpečovacími mechanismy na ochranu před neúmyslnými změnami nastavení přístroje.

Bezpečnostní opatření IT v souladu s normami stanovujícími bezpečnost obsluhy, která zaručují doplňkovou ochranu pro systém a přenos systémových dat, musí implementovat obsluha.

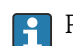

Pracovníci obsluhy jsou povinni provádět zálohování dat.

## 3 Popis výrobku

## 3.1 Funkce

Inteligentní systém pro akvakultury SSP200B monitoruje systémy akvakultur.

Balíček zahrnuje všechny nezbytné senzory a převodník pro zpracování měřených dat a přístroj Modbus Edge SGC400. Balíček rovněž obsahuje ponorné armatury, montážní desky a připojovací kabel pro připojení Modbus TCP. Přístroj Modbus Edge SGC400 přenáší údaje o ID přístroje, měřené hodnoty a stavové informace do cloudového prostředí Netilion. Přístup k datům odeslaným do cloudového prostředí Netilion je možný buď přímo přes rozhraní API REST JSON, nebo prostřednictvím aplikace pro chytré telefony.

## 3.2 Provedení systému

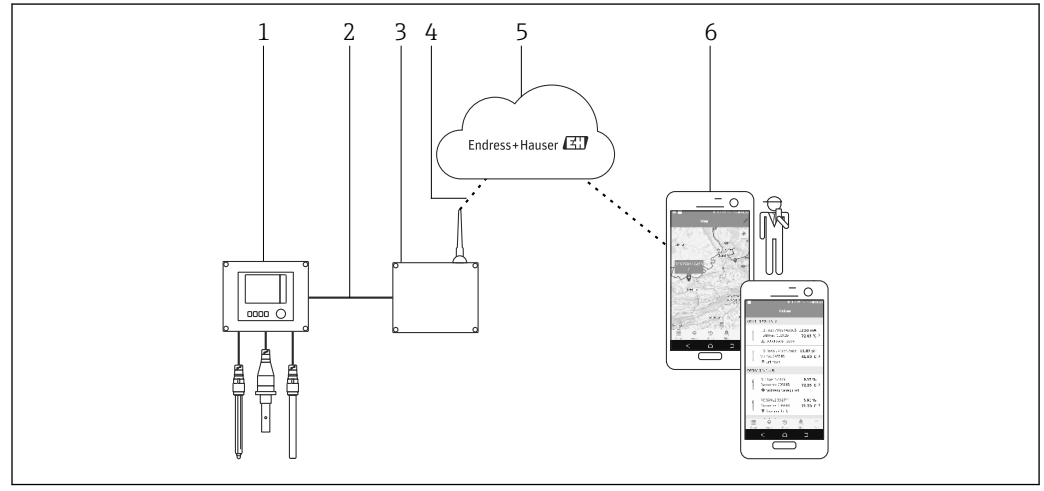

🗷 1 Síťová architektura

- 1 Polní přístroj, např. Liquiline CM444
- 2 Připojení Modbus TCP
- 3 Přístroj Modbus Edge SGC400
- 4 Připojení LTE
- 5 Netilion Cloud
- 6 Uživatelská aplikace v chytrém telefonu

## 3.3 Komunikace a zpracování dat

| Modbus TCP (Ethernet) | 2× port LAN, 10/100 Mbps, v souladu s normami IEEE 802.3, IEEE 802.3u |
|-----------------------|-----------------------------------------------------------------------|
| Bezdrátová síť LAN    | IEEE 802.11b/g/n, přístupový bod (AP), stanice (STA)                  |
| Mobilní připojení     | 4G (LTE) CAT4 až 150 Mbps<br>3G až 42 Mbps                            |

## 4 Vstupní přejímka a identifikace výrobku

### 4.1 Vstupní přejímka

- Zkontrolujte, zda obal nebyl během přepravy viditelně poškozen.
- Abyste předešli poškození, obal odstraňujte opatrně.
- Uchovejte všechny doprovodné dokumenty.

Systém nesmí být uváděn do provozu, pokud se zjistí, že je obsah poškozen. Kontaktujte v tomto případě prodejní centrum společnosti Endress+Hauser. Je-li to možné, vraťte systém společnosti Endress+Hauser v původním obalu.

### 4.2 Identifikace výrobku

Typový štítek vašeho inteligentního systému naleznete v části "Typový štítek" v tomto návodu k obsluze. Typový štítek se nachází také na vnitřní straně krytu přístroje Edge.

Typový štítek obsahuje následující informace:

- Výrobní číslo inteligentního systému
- Výrobní číslo převodníku Liquiline CM444
- Výrobní čísla senzorů
- Slevový kód k registraci instalace v cloudovém prostředí Netilion Cloud

| Process Solutions AG<br>CH-4153 Reinach | Endress+Hauser 🖽               |
|-----------------------------------------|--------------------------------|
| Smart System Package                    | e SSP200B                      |
| Order code:                             | SSP200-10C2/0                  |
| Serial number:<br>Extended order code:  | R1000224820<br>SSP200B-AAFB11A |
| Discount Code:                          | 12345678                       |
| Serial No. Liquiline CM444:             | 11111105G00                    |
| Serial No. Oxymax COS61D:               | 11111105O00                    |
| Serial No. ISEmax CAS40D:               | 11111105110                    |
|                                         |                                |
|                                         | X                              |
| CE                                      |                                |
|                                         |                                |

2 Příklad typového štítku pro SSP200B

Systém můžete identifikovat následujícími způsoby:

- Zadejte výrobní číslo uvedené na typovém štítku do nástroje W@M Device Viewer (www.endress.com → On-line nástroje → Přístup ke specifickým informacím o přístroji přes Device Viewer → Zkontrolovat vlastnosti zařízení → Zadejte výrobní číslo): zobrazí se všechny informace vztahující se k systému/přístroji.
- Zadejte výrobní číslo uvedené na typovém štítku do aplikace Endress+Hauser Operations: Zobrazí se veškeré informace týkající se přístroje.

## 4.3 Skladování a přeprava

- Komponenty jsou zabaleny tak, aby byly plně chráněny proti nárazu po dobu, kdy jsou uloženy ve skladu i během přepravy.
- Přípustná teplota skladování je 0 … 40 °C (32 … 104 °F).
- Komponenty skladujte v původním obalu a na suchém místě.
- Pokud je to možné, komponenty přepravujte pouze v originálním obalu.

## 5 Montáž

## 5.1 Podmínky montáže

### 5.1.1 Stupeň krytí IP

### OZNÁMENÍ

Nedodržení stupně krytí IP

Hrozí poškození přístroje.

 Při výběru místa montáže vezměte do úvahy stupeň krytí IP převodníku Liquiline CM444 a přístroje Modbus Edge SGC400.

Stupeň krytí IP:

- Liquiline CM444: IP 66/67
- Přístroj Modbus Edge SGC400: IP 54

## 5.2 Liquiline CM444 a přístroj Modbus Edge

### 5.2.1 Montáž převodníku Liquiline CM444 a přístroje Modbus Edge

Namontujte převodník Liquiline CM444 i přístroj Modbus Edge na stěnu pomocí montážní desky.

Podrobné informace o rozměrech naleznete v dokumentu Technické informace pro "Liquiline CM444" a v dokumentu Technické informace pro "Přístroj Modbus Edge".

Při výběru místa montáže přístroje Modbus Edge vezměte do úvahy délku připojovacích kabelů antény a informace v části "Montáž antény LTE". → 🗎 22

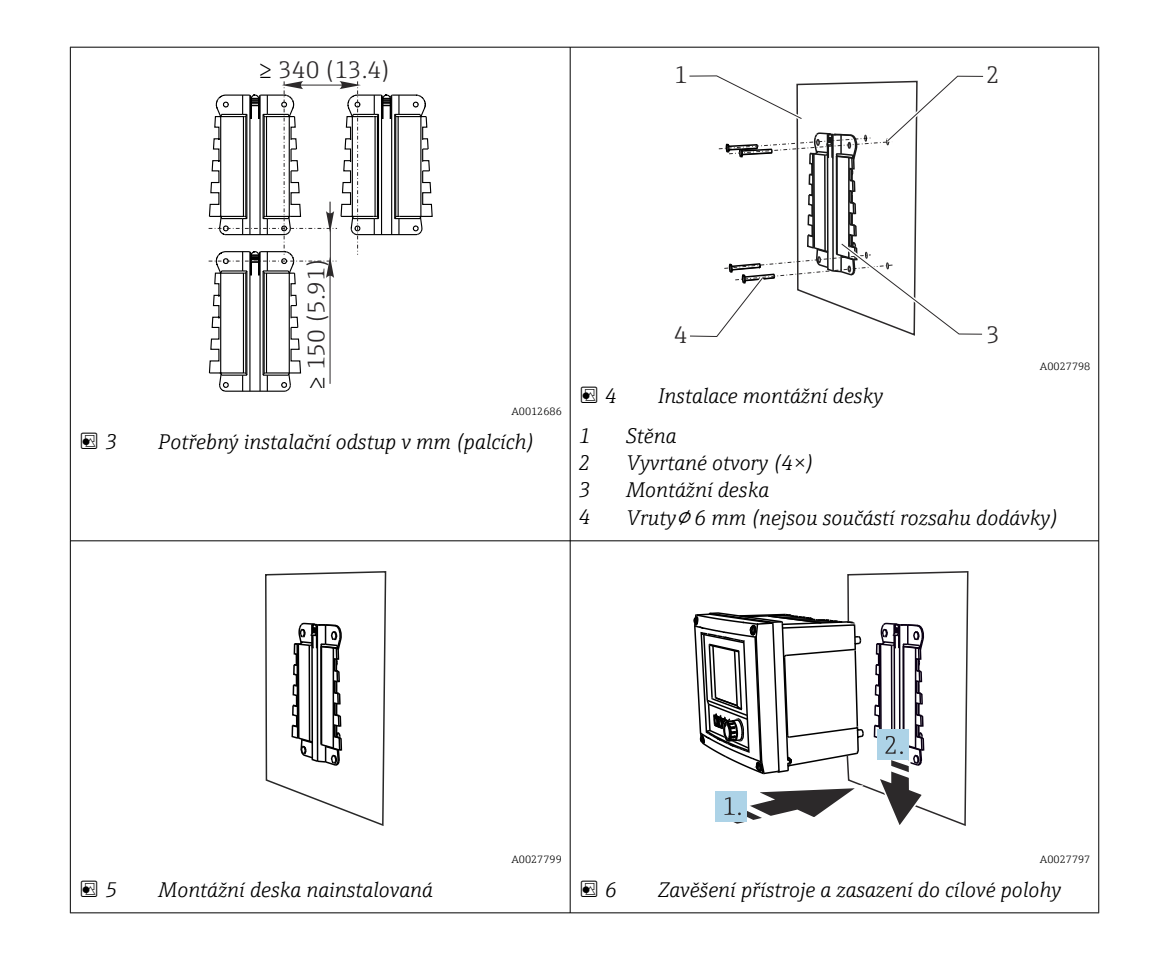

- 1. Namontujte montážní desky. Dodržujte uvedené instalační odstupy. Průměry vrtaných otvorů závisí na velikosti použitých hmoždinek. Hmoždinky a vruty nejsou součástí rozsahu dodávky.
- 2. Zavěste přístroj do držáku.
- 3. Zatlačte přístroj dolů do držáku, aby došlo k zasazení přístroje do cílové polohy.

#### 5.2.2 Demontáž převodníku Liquiline CM444 a přístroje Modbus Edge

Demontáž převodníku Liquiline CM444 a přístroje Modbus Edge proveďte stejným způsobem.

#### OZNÁMENÍ

#### Upuštění přístroje

Poškození přístroje

- Při vysouvání přístroje z držáku ho zajistěte tak, aby nemohlo dojít k jeho upuštění.
- V ideálním případě by přístroj měly demontovat dvě osoby.

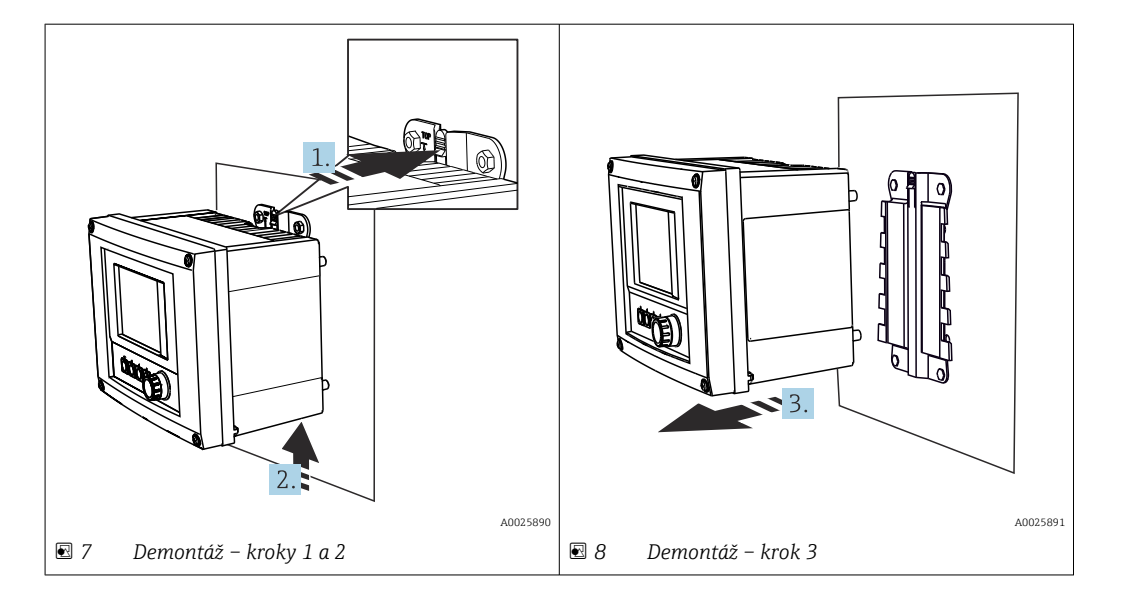

- 1. Stiskněte západku směrem dozadu.
- 2. Zatlačte na přístroj směrem vzhůru a vyjměte ho z držáku.
- 3. Přístroj vyjměte směrem dopředu.

### 5.3 Montáž ponorných armatur CYA112

Mějte na vědomí, že ponorné armatury jsou osazeny různými adaptéry pro senzory.

Následující senzory se montují v kombinaci s ponornou armaturou CYA112:

- SSP200B pro aplikace se slanou vodou: senzor kyslíku COS51D s adaptérem pro senzor NPT 3/4
- SSP200B pro aplikace se sladkou vodou: senzor kyslíku COS61D s adaptérem pro senzor G 1

Senzor amoniakálního dusíku a dusičnanů CAS40D se instaluje bez ponorné armatury.

#### Montáž ponorné armatury

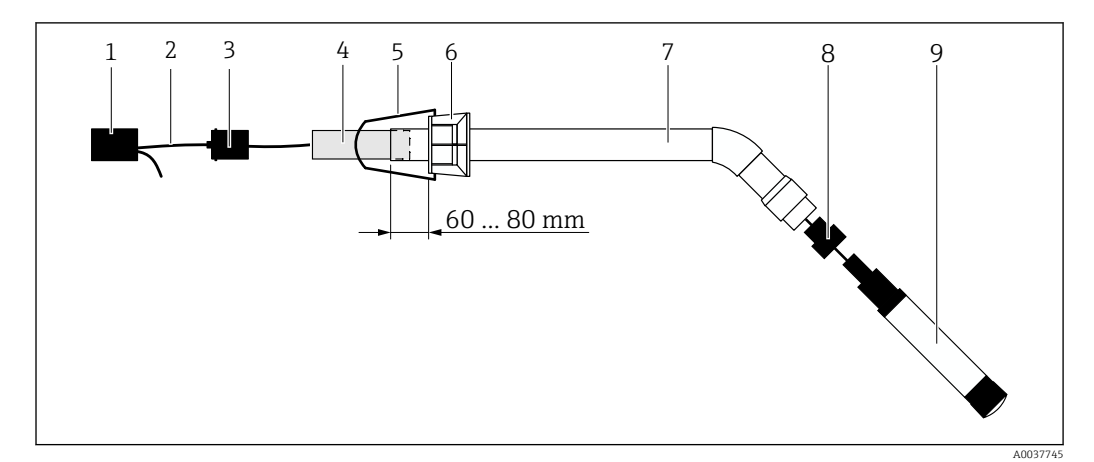

🗟 9 Ponorná armatura CYA112 bez namontovaného senzoru

- 1 Krytka proti stříkající vodě
- 2 Kabel senzoru nebo měřicí kabel, v závislosti na senzoru
- 3 Pryžová zátka
- 4 Hmotnost
- 5 Upínací konzola
- 6 Multifunkční svěrací kroužek
- 7 Ponorná armatura skládající se z ponorné trubice a upevňovacího držáku
- 8 Adaptér pro senzor pH CPF81D a senzor vodivosti CLS50D
- 9 Senzor

#### Montáž ponorné armatury

- 1. CPF81D a CLS50D: Našroubujte adaptér pro senzor do připojovacího držáku ponorné trubice.
- 2. Zasuňte závaží do ponorné trubice.
- 3. Namontujte upevňovací konzoli na multifunkční upínací kroužek.
- 4. Namontujte multifunkční upínací kroužek na ponornou trubici. Dbejte na zachování vzdálenosti 60 až 80 mm od horního okraje ponorné trubice, jak je znázorněno na předchozím obrázku.
- 5. Pokud senzor není osazen trvale připojeným kabelem senzoru, připojte k senzoru dodaný měřicí kabel.
- 6. Veďte kabel skrz ponornou armaturu.
- 7. Veďte kabel skrz pryžovou zátku. Dodržte požadovanou délku s ohledem na převodník Liquiline CM444.
- 8. Utěsněte ponornou trubku pryžovou zátkou.
- 9. Našroubujte krytku proti stříkající vodě na ponornou trubku.
- Volitelný systém držáku Flexdip CYH112 nabízí různé způsoby montáže ponorné armatury.

## 5.4 Kontrola po montáž

| Nejsou namontované komponenty poškozeny (vizuální kontrola)?                                                             |  |
|----------------------------------------------------------------------------------------------------|--|
| Plní veškeré komponenty požadované specifikace? Například:<br>• stupeň krytí IP<br>• okolní teplota<br>• vlhkost vzduchu |  |
| Jsou všechny zajišťovací šrouby bezpečně utaženy?                                                                        |  |

## 6 Elektrické připojení

## 6.1 Bezpečnost

### **A** VAROVÁNÍ

#### Převodník a přístroj Modbus Edge jsou pod napětím

Neodborné připojení může způsobit zranění nebo smrt!

- Elektrické připojení smí provádět pouze certifikovaní elektrikáři.
- Certifikovaný elektrikář si musí přečíst a pochopit tento návod k obsluze a dodržovat všechny příslušné pokyny.
- Před zahájením prací spojených s připojováním se ujistěte, že žádný z kabelů není pod napětím.

## 6.2 Otevření a zavření skříňky přístroje

Skříňka převodníku a skříňka přístroje Modbus Edge se otevírají a zavírají stejným způsobem.

### OZNÁMENÍ

#### Špičaté a ostré nástroje

Budete-li používat nevhodné nástroje, můžete poškrábat skříňku přístroje nebo poškodit těsnění a negativně tak ovlivnit těsnost skříňky!

- K otevírání skříňky nepoužívejte ostré ani špičaté předměty, jako např. nůž.
- K otevření a zavření skříňky používejte pouze vhodný křížový šroubovák.

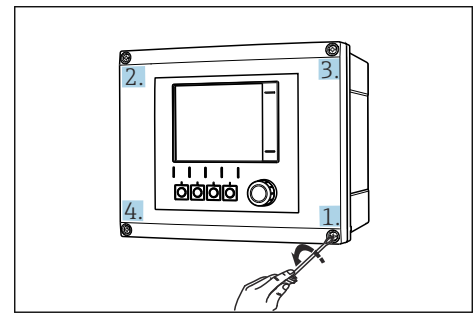

I0 Uvolňování šroubů na skříňce provádějte postupně v úhlopříčně protilehlých rozích pomocí šroubováku Phillips

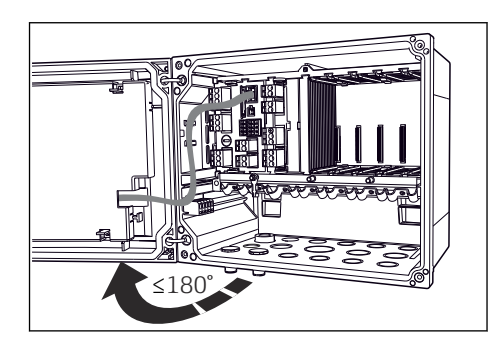

I1 Otevření krytu skříňky, max. úhel otevření 180° (závisí na instalační poloze)

#### Otevření skříňky

- 1. Postupně uvolněte všechny šrouby na skříňce. Začněte libovolným šroubem skříňky.
- 2. Uvolněte šroub skříňky ležící úhlopříčně naproti tomuto šroubu.
- 3. Uvolněte třetí a čtvrtý šroub skříňky.

#### Uzavření skříňky

► Postupně utáhněte všechny šrouby na skříňce v diagonálně protilehlém pořadí.

## 6.3 Kabelové vývodky a svorky

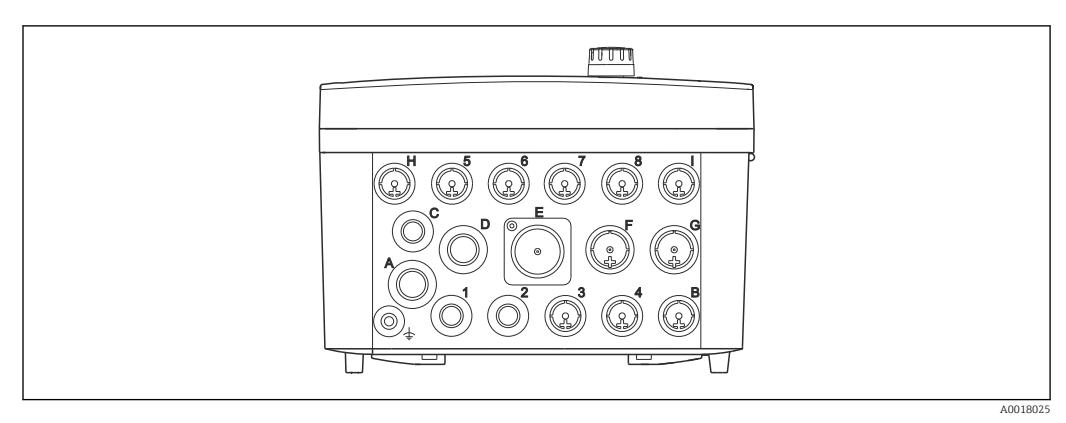

🖻 12 Spodní strana skříňky s označenými kabelovými vývodkami a svorkami

| Označení na spodní straně<br>skříňky | Popis pro Liquiline CM444                                                      | Popis pro přístroj Modbus Edge |
|--------------------------------------|--------------------------------------------------------------------------------|--------------------------------|
| 1 až 8                               | Senzory 1 až 8                                                                 | Nepoužívejte                   |
| А                                    | Napájecí napětí                                                                | Nepoužívejte                   |
| В                                    | RS485 In nebo M12 DP/RS485<br>(nepoužívá se v tovární konfiguraci)             | Nepoužívejte                   |
| С                                    | Volně použitelné                                                               | Anténa LTE                     |
| D                                    | Proudové výstupy a vstupy, relé<br>(nepoužívá se v tovární konfiguraci)        | Anténa LTE                     |
| Е                                    | Nepoužívejte                                                                   | Nepoužívejte                   |
| F                                    | Proudové výstupy a vstupy, relé<br>(nepoužívá se v tovární konfiguraci)        | Ethernet                       |
| G                                    | Proudové výstupy a vstupy, relé<br>(nepoužívá se v tovární konfiguraci)        | Napájecí napětí                |
| Н                                    | Volně použitelné                                                               | Nepoužívejte                   |
| Ι                                    | RS485 Out a M12 Ethernet<br>(v tovární konfiguraci se používá<br>M12 Ethernet) | Nepoužívejte                   |

## 6.4 Elektrické připojení převodníku Liquiline CM444

### OZNÁMENÍ

#### Převodník nemá síťový vypínač!

- ▶ V blízkosti převodníku na místě instalace musíte zajistit dostupnost chráněného jističe.
- Musí se jednat o vypínač nebo o jistič a musí být označen jako jistič pro tento přístroj.

#### 6.4.1 Montážní lišta pro kabely

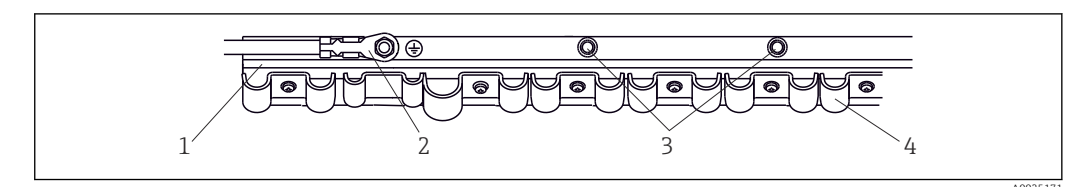

I3 Montážní lišta pro kabely a související funkce

- 1 Montážní lišta pro kabely
- 2 Šroub jako připojení ochranného zemnění, centrální zemnicí bod
- 3 Další šrouby pro připojení zemnění
- 4 Objímky pro kabely k upevnění a uzemnění kabelů senzorů

### 6.4.2 Připojení napájení převodníku Liquiline CM444

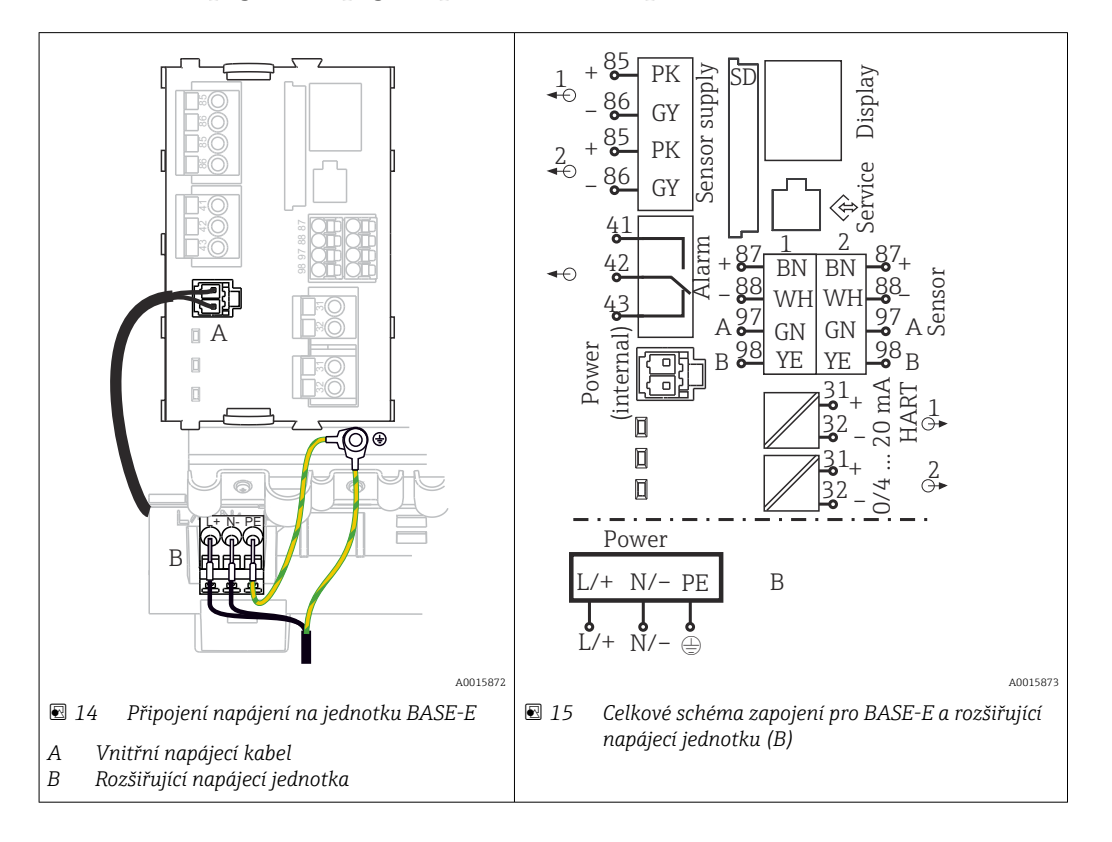

#### Připojení napájení – napájecí jednotka 100 až 230 V AC

- 1. Kabel napájení zaveďte do skříňky vhodnou kabelovou vývodkou.
- 2. Ochranné uzemnění napájecí jednotky připojte na montážní liště pro kabely ke šroubu, který je k tomu určen.
- 3. Doporučujeme připojit kabel ochranného uzemnění nebo zemnicí kabel v místě instalace k montážnímu šroubu. K tomuto účelu proveď te kabel ochranného uzemnění nebo zemnicí kabel kabelovou vývodkou a připojte ho k šroubu na montážní liště kabelů.
- 4. Připojte žíly kabelu L a N k zásuvným svorkám napájecí jednotky podle schématu zapojení.

#### Požadavky na ochranné uzemnění / zemnicí kabel

- Pojistka 10 A v místě instalace: průřez vodiče min. 0,75 mm<sup>2</sup> (18 AWG)
- Pojistka 16 A v místě instalace: průřez vodiče min. 1,5 mm<sup>2</sup> (14 AWG)

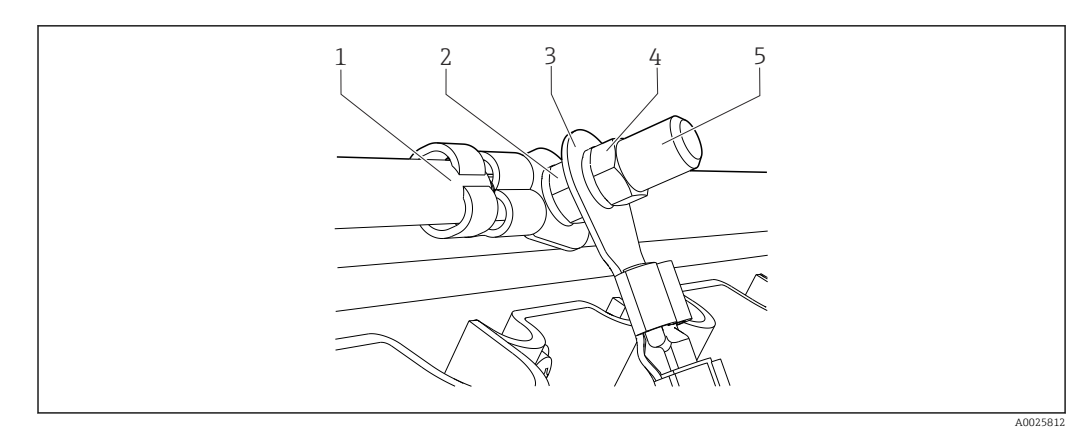

🖻 16 Připojení ochranného uzemnění nebo zemnění

#### OZNÁMENÍ

Kabel ochranného uzemnění nebo zemnicí kabel s návlečkou či otevřeným kabelovým okem

Kabel se může uvolnit. Ztráta ochranné funkce!

- Pro připojení ochranného uzemnění nebo zemnicího kabelu k šroubu používejte pouze kabel s uzavřeným kabelovým okem v souladu s DIN 46211, 46225, tvar A.
- Nikdy nepřipojujte ochranné uzemnění nebo zemnicí kabel k šroubu pomocí návlečky nebo otevřeného kabelového oka.

### 6.4.3 Připojení senzorů

Všechny senzory se dodávají buď s kabelem senzoru s konektorem M12, nebo s měřicím kabelem CYA10 s konektorem M12. Připojte kabel s konektorem M12 k zásuvce M12 senzoru umístěné na spodní straně přístroje. Převodník je již zapojen z výroby.

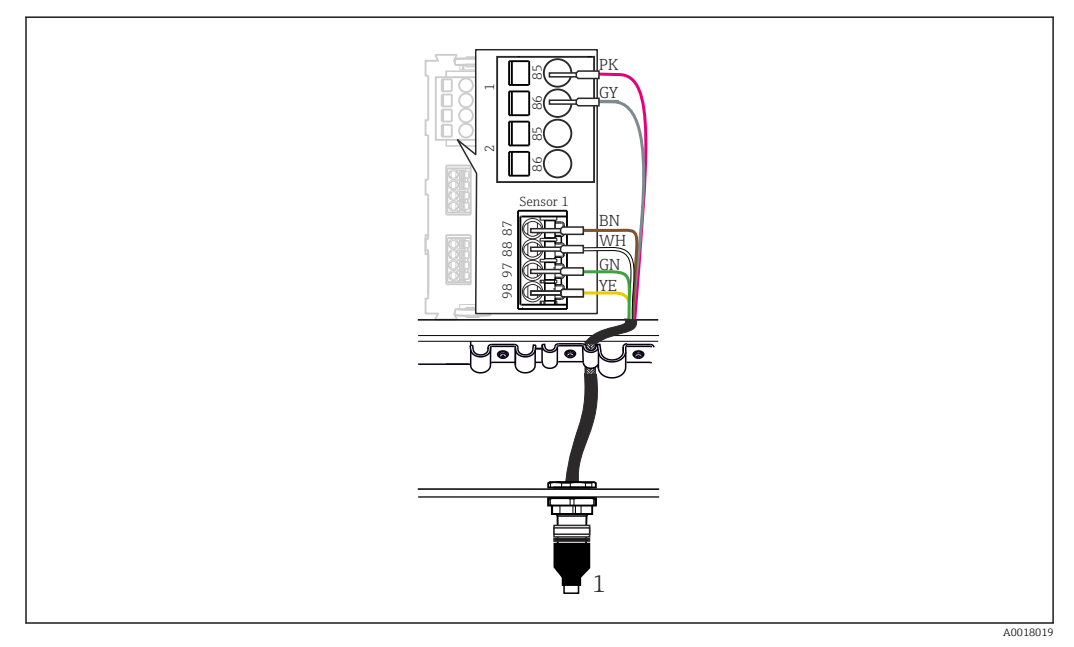

#### 🖻 17 Připojení M12

1 Kabel senzoru s konektorem M12, nebo měřicí kabel CYA10 s konektorem M12, v závislosti na senzoru

#### SSP200B pro aplikace se sladkou vodou: připojení senzorů

1. Připojte kabel senzoru kyslíku COS61D k **připojovacímu portu 1**.

2. Připojte kabel senzoru amoniakálního dusíku a dusičnanů CAS40D k **připojovacímu portu 2**.

#### SSP200B pro aplikace se slanou vodou: připojení senzorů

- 1. Připojte měřicí kabel senzoru kyslíku COS51D k **připojovacímu portu 1**.
- 2. Připojte kabel senzoru amoniakálního dusíku a dusičnanů CAS40D k **připojovacímu portu 2**.

### 6.5 Elektrické připojení přístroje Modbus Edge

#### 6.5.1 Příprava přístroje Modbus Edge

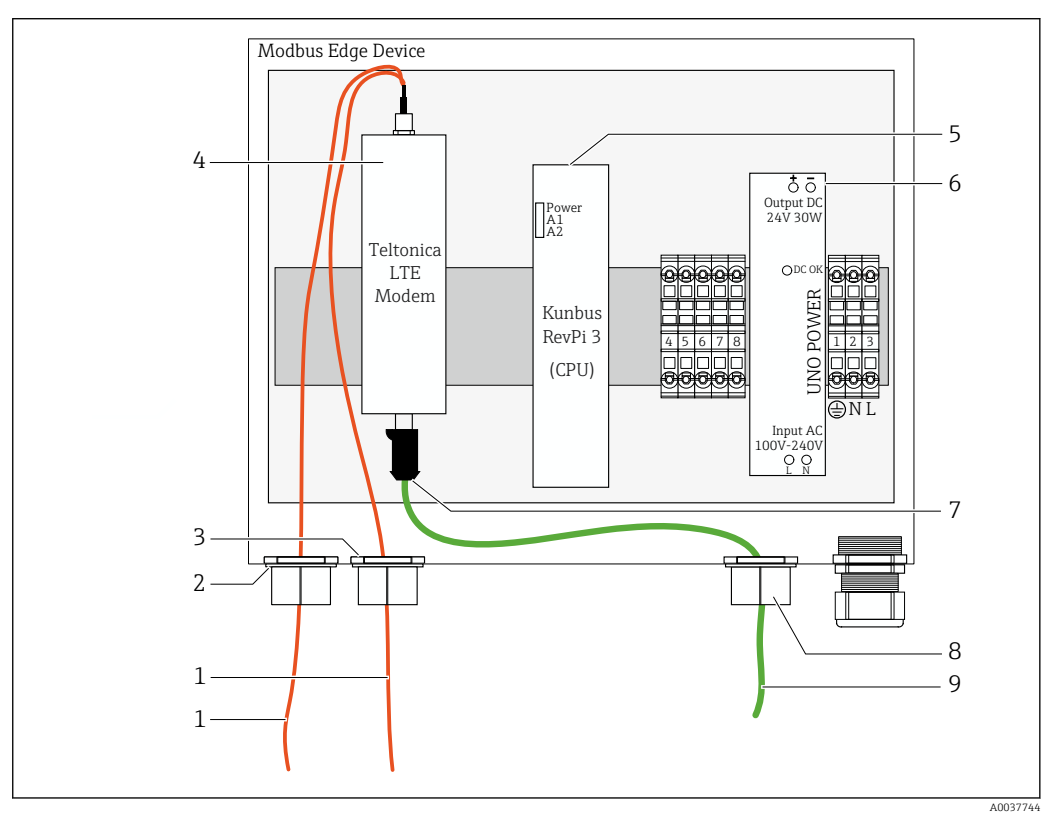

🖻 18 Příprava přístroje Modbus Edge

- 1 Připojovací kabely antény pro anténu LTE a modem LTE
- 2 Kabelová vývodka u připojovacího portu C
- 3 Kabelová vývodka u připojovacího portu D
- 4 Modem LTE Teltonica
- 5 CPU (Kunbus RevPi 3)
- 6 Napájecí jednotka, pouze pro přístroj Modbus Edge, 100 až 240 V AC
- 7 Volná přípojka modemu LTE Teltonica
- 8 Dělená kabelová vývodka
- 9 Kabel Ethernet (připojení Modbus TCP)

**1.** Otevřete skříňku přístroje Modbus Edge  $\rightarrow \square$  17.

2. Namontujte anténovou hlavici.

3. Zajistěte dělenou kabelovou vývodku ke kabelu Ethernet.

- 4. Namontujte dělenou kabelovou vývodku s kabelem Ethernet na připojovací port F.
- 5. Připojte kabel Ethernet k volné přípojce modemu LTE Teltonica.

#### 6.5.2 Montáž antény LTE

Anténa LTE je při dodání připojena k přístroji Modbus Edge.

Před montáží anténní hlavice doporučujeme otestovat příjem antény v místě montáže. Anténní hlavici lze po její montáži jen obtížně demontovat.

#### Montáž antény LTE

- 1. Zvolte vhodné místo montáže pro anténní hlavici.
- 2. Odpojte připojovací kabely antény na modemu LTE v přístroji Modbus Edge.
- 3. Protáhněte připojovací kabely antény kabelovými vývodkami na přístroji Modbus Edge.
- 4. Pro upevnění anténní hlavice vyvrtejte otvor 11 mm do montážního povrchu.
- 5. Proveď te připojovací kabely antény vyvrtaným otvorem.
- 6. Odstraňte ochrannou fólii z anténní hlavice.
- 7. Přilepte anténní hlavici k montážnímu povrchu.
- 8. Utáhněte matici.
- 9. Proveďte připojovací kabely antény kabelovými vývodkami C a D.
- **10.** Připojte připojovací kabely antény k modemu LTE v přístroji Modbus Edge.

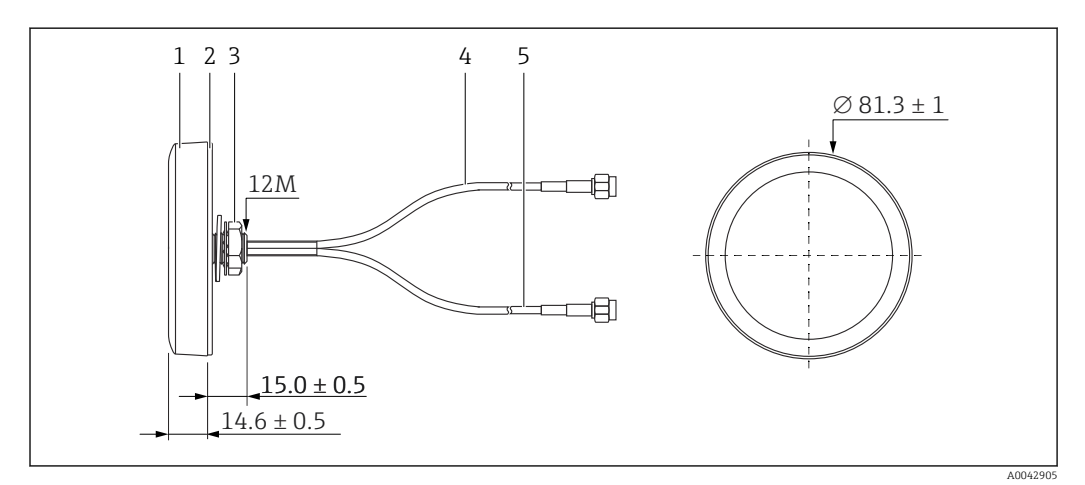

#### 🖻 19 Anténa LTE

- 1 Anténní hlavice
- 2 Ochranná fólie
- 3 Matice
- 4 Připojovací kabel antény: zástrčka LTE-MAIN-SMA
- 5 Připojovací kabel antény: zástrčka LTE-AUX-SMA

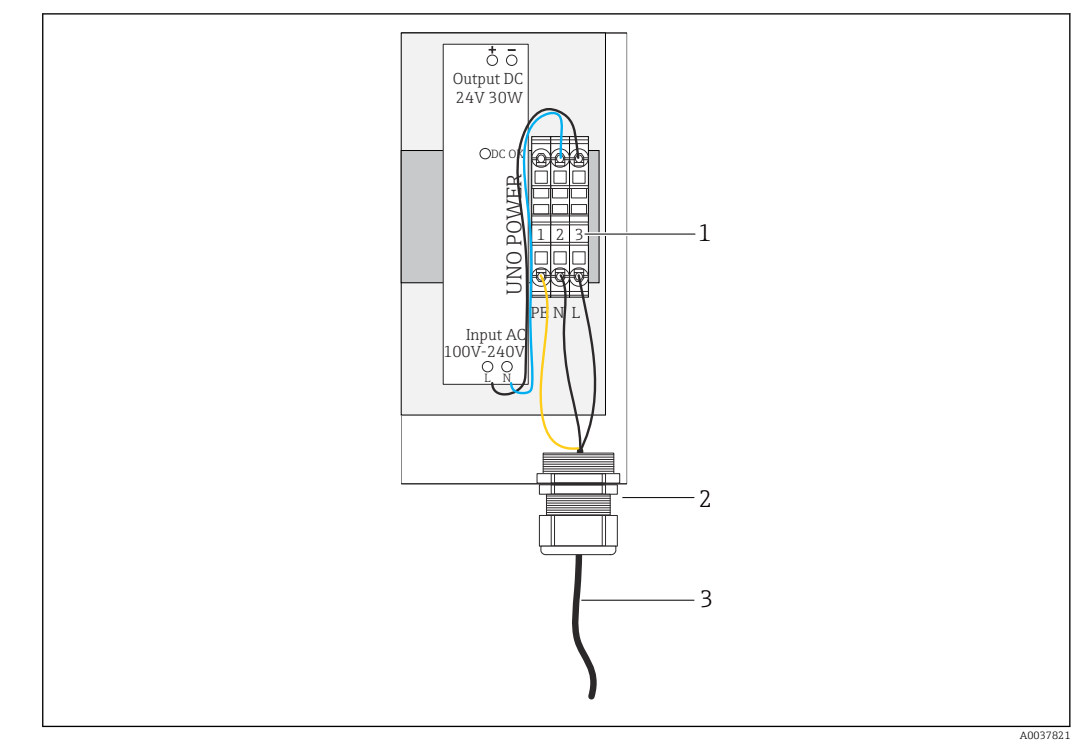

### 6.5.3 Připojení napájení pro přístroj Modbus Edge, 100 až 240 V AC

- 🗷 20 Připojení napájení 100 až 240 V AC
- 1 Svorkovnice
- 2 Kabelová vývodka
- 3 Napájecí kabel

1. Kabel napájení zaveďte do skříňky kabelovou vývodkou u **připojovacího portu G**.

- 2. Připojte ochranné ukostření k zeleno-žlutému svorkovému pásku "1".
- 3. Připojte nulový vodič N k modrému svorkovému pásku "2".
- 4. Připojte fázi L k šedému svorkovému pásku "3".
- 5. Zavřete skříňku  $\rightarrow \triangleq 17$ .

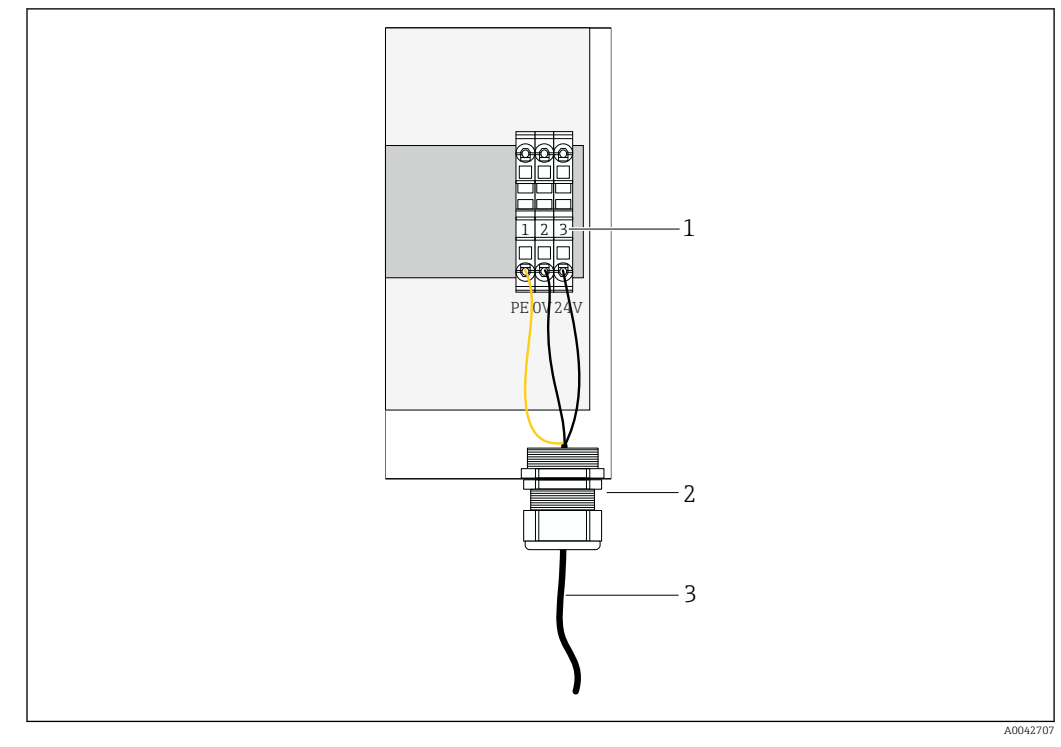

#### 6.5.4 Připojení napájení pro přístroj Modbus Edge, 24 V DC

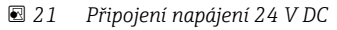

- 1 Svorkovnice
- 2 Kabelová vývodka
- 3 Napájecí kabel

1. Kabel napájení zaveďte do skříňky kabelovou vývodkou u připojovacího portu G.

- 2. Připojte ochranné ukostření k zeleno-žlutému svorkovému pásku "1".
- 3. Připojte 0 V DC k modrému svorkovému pásku "2".
- 4. Připojte +24 V DC k šedému svorkovému pásku "3".
- 5. Zavřete skříňku  $\rightarrow \square$  17.

### 6.6 Propojení mezi Liquiline CM444 a přístrojem Modbus Edge

Přenos signálu mezi převodníkem Liquiline CM444 a přístrojem Modbus Edge probíhá přes dodaný kabel sítě Ethernet. Ethernetové připojení v převodníku je již vytvořené při dodávce z výrobního závodu.

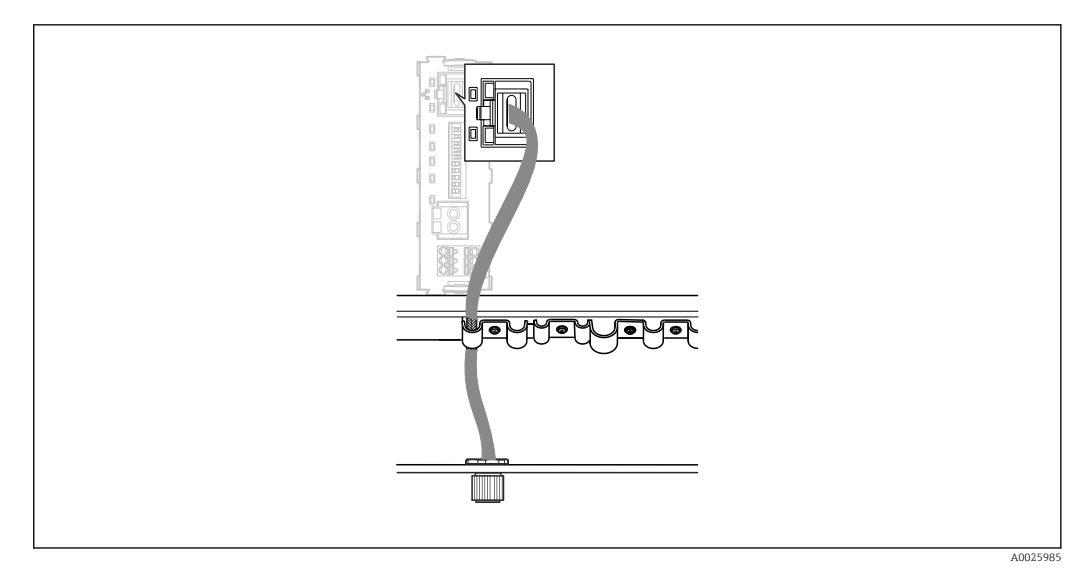

🖻 22 Připojení kabelu Ethernet k převodníku

• Připojte kabel Ethernet ke konektoru M12 **připojovacího portu I** na převodníku.

## 6.7 Kontrola po připojení

| Jsou systém, přístroje a kabely nepoškozené (vizuální kontrola)?     |  |
|----------------------------------------------------------------------|--|
| Odpovídají kabely daným požadavkům?                                  |  |
| Nejsou nainstalované kabely mechanicky příliš namáhány?              |  |
| Souhlasí napájecí napětí komponent se specifikací na typovém štítku? |  |
| Jsou svorky správně přiřazeny?                                       |  |
| Jsou uzavřené všechny kryty skříňky?                                 |  |
| Jsou bezpečně upevněné všechny šrouby skříňky?                       |  |
| Jsou do všech nepoužívaných kabelových vývodek vloženy záslepky?     |  |
| Jsou všechny kabelové vývodky bezpečně utaženy?                      |  |
|                                                                      |  |

## 7 Uvedení do provozu

## 7.1 Uvedení převodníku Liquiline CM444 do provozu

#### 7.1.1 Kontrola funkcí

#### **A** VAROVÁNÍ

#### Nesprávné připojení nebo nesprávné napájecí napětí

Nebezpečí ohrožení osob a chybné funkce zařízení!

- > Zkontrolujte, zda všechna připojení byla provedena správně podle schématu zapojení.
- ► Ujistěte se, že napájecí napětí odpovídá napětí uvedenému na typovém štítku.

Prostřednictvím místního displeje můžete kdykoli pořídit snímky obrazovky a uložit je na SD kartu.

**1.** Otevřete skříňku →  $\blacksquare$  17.

2. Vložte SD kartu do slotu pro SD karty v základním modulu.

- 3. Stiskněte tlačítko multifunkčního ovladače na dobu alespoň 3 sekund.
- 4. V kontextové nabídce vyberte položku **Snímek obrazovky** (Screenshot).
  - ➡ Aktuální obrazovka se uloží jako bitmapový soubor na SD kartu do složky "Snímky obrazovky".
- 5. Zavřete skříňku  $\rightarrow \square$  17.

#### 7.1.2 Nastavení jazyka komunikace s obsluhou

- 1. Zapněte napájení.
- 2. Vyčkejte na dokončení inicializace.
- 3. Stiskněte funkční tlačítko MENU. Zvolte jazyk v první položce nabídky.
  - 🕒 Přístroj nyní můžete obsluhovat ve vámi zvoleném jazyce.

#### 7.1.3 Nastavení převodníku Liquiline CM444

Převodník Liquiline CM444 je při dodání od společnosti Endress+Hauser přednastaven.

Pokud si přejete jiná nastavení nebo chcete přidat další senzor, postupujte následovně.

#### Individuální úprava specifických parametrů pro převodník Liquiline CM444

1. Zvolte nabídku **Základní nastavení**. Cesta v menu: Menu > Nastavení > Základní nastavení

2. Nastavte parametry Označení přístroje, Nastavit datum a Nastavit čas.

Specifické parametry pro převodník tím budou individuálně upraveny.

#### Individuální úprava označovacího názvu pro senzory

Označovací název musíte upravit individuálně pro každý připojený senzor.

1. Zvolte nabídku **Označení**. Cesta v menu: Menu > Nastavení > Vstupy > Kanál: Typ senzoru > Pokročilé nastavení > Kontrola označení > Označení

#### 2. Upravte parametr **Označovací název**.

└ Označovací název pro vybraný senzor tím bude individuálně upravený.

#### Úprava přiřazení na sběrnici Modbus

Každému senzoru je přiřazen jeden analogový výstup pro primární hodnotu a jeden analogový výstup pro sekundární hodnotu. Senzory jsou přiřazovány k analogovým výstupů v souladu s jejich připojením na převodníku.

- 1. Zvolte nabídku **Modbus**. Cesta v menu: Menu > Nastavení > Výstupy > Modbus
- Vyberte první analogový výstup náležející k danému senzoru. Cesta v menu: Modbus
   > AI 1 až AI 16, např. AI 7.
- 3. Přiřaď te danému analogovému výstupu kanál nebo měřenou hodnotu.
- 4. Vyberte druhý analogový výstup náležející k danému senzoru. Cesta v menu: Modbus > AI 1 až AI 16, např. AI 8.
- 5. Přiřaďte danému analogovému výstupu kanál nebo měřenou hodnotu.
  - 🛏 Tím dojde k úpravě registru sběrnice Modbus.

| Připojení<br>na<br>převodníku | Analogový<br>vstup | Měřená hodnota                  | Tovární nastavení pro<br>SSP200B-xx-FA (sladká<br>voda)                  | Tovární nastavení pro<br>SSP200B-xx-FB (slaná<br>voda) nebo SSP200B-<br>xx-FC (sladká voda)               |
|-------------------------------|--------------------|---------------------------------|--------------------------------------------------------------------------|----------------------------------------------------------------------------------------------------|
| A                             | AI 1               | Primární hodnota senzoru<br>1   | Obsah kyslíku (senzor<br>kyslíku COS61D)                                 | Obsah kyslíku (senzor<br>kyslíku COS51D pro<br>slanou vodu, senzor<br>kyslíku COS61D pro<br>sladkou vodu) |
|                               | AI 2               | Sekundární hodnota<br>senzoru 1 | Teplota (senzor kyslíku<br>COS61D)                                       | Teplota (senzor kyslíku<br>COS51D pro slanou<br>vodu, senzor kyslíku<br>COS61D pro sladkou<br>vodu)       |
| В                             | AI 3               | Primární hodnota senzoru<br>2   | Amoniakální dusík (senzor<br>amoniakálního dusíku<br>a dusičnanů CAS40D) | Obsah kyslíku (senzor<br>kyslíku COS51D pro<br>slanou vodu, senzor<br>kyslíku COS61D pro<br>sladkou vodu) |
|                               | AI 4               | Sekundární hodnota<br>senzoru 2 | Dusičnany (senzor<br>amoniakálního dusíku<br>a dusičnanů CAS40D)         | Teplota (senzor kyslíku<br>COS51D pro slanou<br>vodu, senzor kyslíku<br>COS61D pro sladkou<br>vodu)       |
| С                             | AI 5               | Primární hodnota senzoru<br>3   | -                                                                        | Obsah kyslíku (senzor<br>kyslíku COS51D pro<br>slanou vodu, senzor<br>kyslíku COS61D pro<br>sladkou vodu) |
|                               | AI 6               | Sekundární hodnota<br>senzoru 3 | -                                                                        | Teplota (senzor kyslíku<br>COS51D pro slanou<br>vodu, senzor kyslíku<br>COS61D pro sladkou<br>vodu)       |
| D                             | AI 7               | Primární hodnota senzoru<br>4   | -                                                                        | -                                                                                                    |
|                               | AI 8               | Sekundární hodnota<br>senzoru 4 | -                                                                        | -                                                                                                    |
| E                             | AI 9               | Primární hodnota senzoru<br>5   | -                                                                        | -                                                                                                    |
|                               | AI 10              | Sekundární hodnota<br>senzoru 5 | -                                                                        | -                                                                                                    |
| F                             | AI 11              | Primární hodnota senzoru<br>6   | -                                                                        | -                                                                                                    |

| Připojení<br>na<br>převodníku | Analogový<br>vstup | Měřená hodnota                  | Tovární nastavení pro<br>SSP200B-xx-FA (sladká<br>voda) | Tovární nastavení pro<br>SSP200B-xx-FB (slaná<br>voda) nebo SSP200B-<br>xx-FC (sladká voda) |
|-------------------------------|--------------------|---------------------------------|---------------------------------------------------------|---------------------------------------------------------------------------------------------|
|                               | AI 12              | Sekundární hodnota<br>senzoru 6 | -                                                       | -                                                                                           |
| G                             | AI 13              | Primární hodnota senzoru<br>7   | -                                                       | -                                                                                           |
|                               | AI 14              | Sekundární hodnota<br>senzoru 7 | -                                                       | -                                                                                           |
| Н                             | AI 15              | Primární hodnota senzoru<br>8   | -                                                       | -                                                                                           |
|                               | AI 16              | Sekundární hodnota<br>senzoru 8 | -                                                       | _                                                                                           |

#### Úprava nastavení pro síť Ethernet

- 1. Zvolte nabídku **Ethernet**. Cesta v menu: Menu > Nastavení > Obecná nastavení > Pokročilé nastavení > Ethernet
- 2. Vyberte možnost Vypnuto pro parametr DHCP.
- 3. Uložte nastavení. K tomu účelu stiskněte funkční tlačítko ULOŽIT.
- 4. Pro parametr IP adresa nastavte hodnotu 192.168.1.99.
- 5. Pro parametr **Maska podsítě** nastavte hodnotu **255.255.255.0**.
- 6. Pro parametr **Brána** nastavte hodnotu **192.168.1.1**.
- 7. Uložte nastavení. K tomu účelu stiskněte funkční tlačítko **ULOŽIT**.
- 8. Opusťte nabídku Ethernet.
- 9. Zkontrolujte nastavení v nabídce **Informace o systému**. Cesta v menu: DIAG > Informace o systému
  - Převodník Liquiline CM444 lze nyní nalézt přístrojem Modbus Edge a může probíhat načítání dat.

## 7.2 Uvedení přístroje Modbus Edge do provozu

Na přístroji Modbus Edge není zapotřebí provádět žádná nastavení. Jakmile bude převodník Liquiline CM444 úspěšně nastaven, přístroj Modbus Edge se k převodníku připojí.

#### Kontrola připojení v případě potřeby

- **1**. Otevřete skříňku přístroje Modbus Edge →  $\blacksquare$  17.
- **3.** Zavřete skříňku přístroje Modbus Edge  $\rightarrow \square$  17.

### 7.3 Přidávání přístrojů do webové aplikace

Všechny přístroje připojené k přístroji Modbus Edge se automaticky vytvoří v cloudovém prostředí. Tato operace může trvat až 5 minut. Uživatel pouze musí přidat inteligentní systém mezi svá provozní aktiva.

- 1. Otevřete přihlašovací stránku ve webovém prohlížeči https://iiot.endress.com/app/smartsystems.
  - Zobrazí se stránka "Přihlášení ID".

- 2. Přihlaste se nebo se zaregistrujte.
  - ← Po úspěšném přihlášení uživatele se zobrazí stránka **Provozní aktiva**.
- 3. Zvolte funkci **Přidat**.
- 4. Zadejte výrobní číslo převodníku Liquiline CM444.
- 5. Zadejte výrobní číslo připojeného senzoru.
- 6. Klikněte na tlačítko **Přidat**.
- 7. Zvolte předplatné. Typy předplatného se liší v důsledku různých intervalů přenosu dat.
  - 🛏 Zobrazí se stránka **Detaily objednávky**.
- 8. Zadejte slevový kód. Typový štítek:→ 🗎 30
- 9. Zadejte platební a fakturační údaje.
- 10. Klikněte na tlačítko Koupit.
  - 🕒 Po úspěšném provedení platby se v přehledu zobrazí nově přidané přístroje.

### 7.4 Instalace aplikace do chytrého telefonu

#### Předpoklad

Uživatel je vlastníkem inteligentního systému ( $\rightarrow \square 28$ ).

- 1. Stáhněte si aplikaci Smart Systems z obchodu Google Play Store nebo Apple App Store.
- 2. Nainstalujte aplikaci Smart System.
- 3. Přihlaste se.
  - 🛏 Zobrazí se přehled přístrojů.

# 8 Typový štítek

## 9 Diagnostika, vyhledávání a odstraňování závad

## 9.1 Inteligentní systém SSP

Přehled aktuálně nevyřešených alarmů naleznete v zobrazení "Historie" v aplikaci Smart System.

## 9.2 Liquiline CM444

Podrobné informace k diagnostice převodníku a odstraňování závad najdete v návodu k použití převodníku Liquiline CM444 .

# 10 Údržba

Doporučujeme vykonávat pravidelné vizuální kontroly komponent. Společnost Endress +Hauser za tímto účelem nabízí svým zákazníkům smlouvy o údržbě nebo servisní smlouvu (SLA). Další informace najdete v následující části.

## 10.1 Servis společnosti Endress+Hauser

Společnost Endress+Hauser nabízí širokou škálu údržbových služeb, jako jsou rekalibrace, údržbářský servis, testy systémů nebo testy přístrojů. Pracovníci prodejního střediska společnosti Endress+Hauser mohou podat o těchto službách podrobné informace.

## 10.2 Inteligentní systém SSP

### 10.2.1 Aktualizace

Aktualizace pro aplikaci Smart Systems jsou k dispozici z obchodu Google Play Store nebo Apple App Store. Aktualizace pro přístroj Modbus Edge jsou automaticky instalovány společností Endress+Hauser. V případě potřeby vám aktualizace pro převodník poskytne příslušné prodejní středisko společnosti Endress+Hauser.

## 10.3 Liquiline CM444

Podrobné informace ohledně údržby převodníku naleznete v návodu k obsluze pro převodník Liquiline CM444

## 11 Opravy

### 11.1 Všeobecné informace

Zapamatujte si následující doporučení:

- Opravy smějí provádět výhradně pracovníci společnosti Endress+Hauser, anebo pracovníci pověření a vyškolení společností Endress+Hauser.
- Dodržujte místní a národní zákony a předpisy.
- Standardní komponenty lze nahradit identickými komponentami.
- Všechny opravy dokumentujte a zadávejte je do databáze systému správy životního cyklu W@M Lifecycle Management.
- Po opravě zkontrolujte funkci.

Doporučujeme vám uzavřít servisní smlouvu (SLA). Další informace získáte u příslušného prodejního střediska společnosti Endress+Hauser.

## 11.2 Náhradní díly

Kontaktujte prodejní středisko společnosti Endress+Hauser na adrese: www.addresses.endress.com.

### 11.3 Servis společnosti Endress+Hauser

Společnost Endress+Hauser nabízí širokou škálu údržbových služeb, jako jsou rekalibrace, údržbářský servis, testy systémů nebo testy přístrojů. Pracovníci prodejního střediska společnosti Endress+Hauser mohou podat o těchto službách podrobné informace.

### 11.4 Liquiline CM444

Podrobné informace ohledně oprav převodníku naleznete v návodu k obsluze pro převodník Liquiline CM444 .

### 11.5 Likvidace

### X

Pokud je vyžadováno směrnicí 2012/19/EU o odpadních elektrických a elektronických zařízeních (WEEE), výrobek je označen zde uvedeným symbolem, aby mohlo být minimalizováno množství materiálu likvidovaného jako netříděný komunální odpad WEEE. Výrobky, které jsou označeny tímto symbolem, nepatří do netříděného komunálního odpadu. V souladu s příslušnými podmínkami tyto výrobky zasílejte společnosti Endress+Hauser k řádné likvidaci.

## 12 Technické údaje

Podrobné informace o technických údajích najdete v dokumentu Technické informace pro konkrétní produkt  $\rightarrow \cong 6$ .

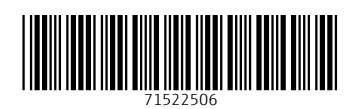

www.addresses.endress.com

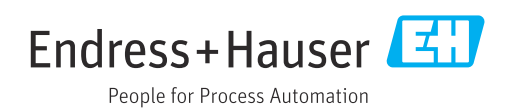